## صدور کارت دانشجویی

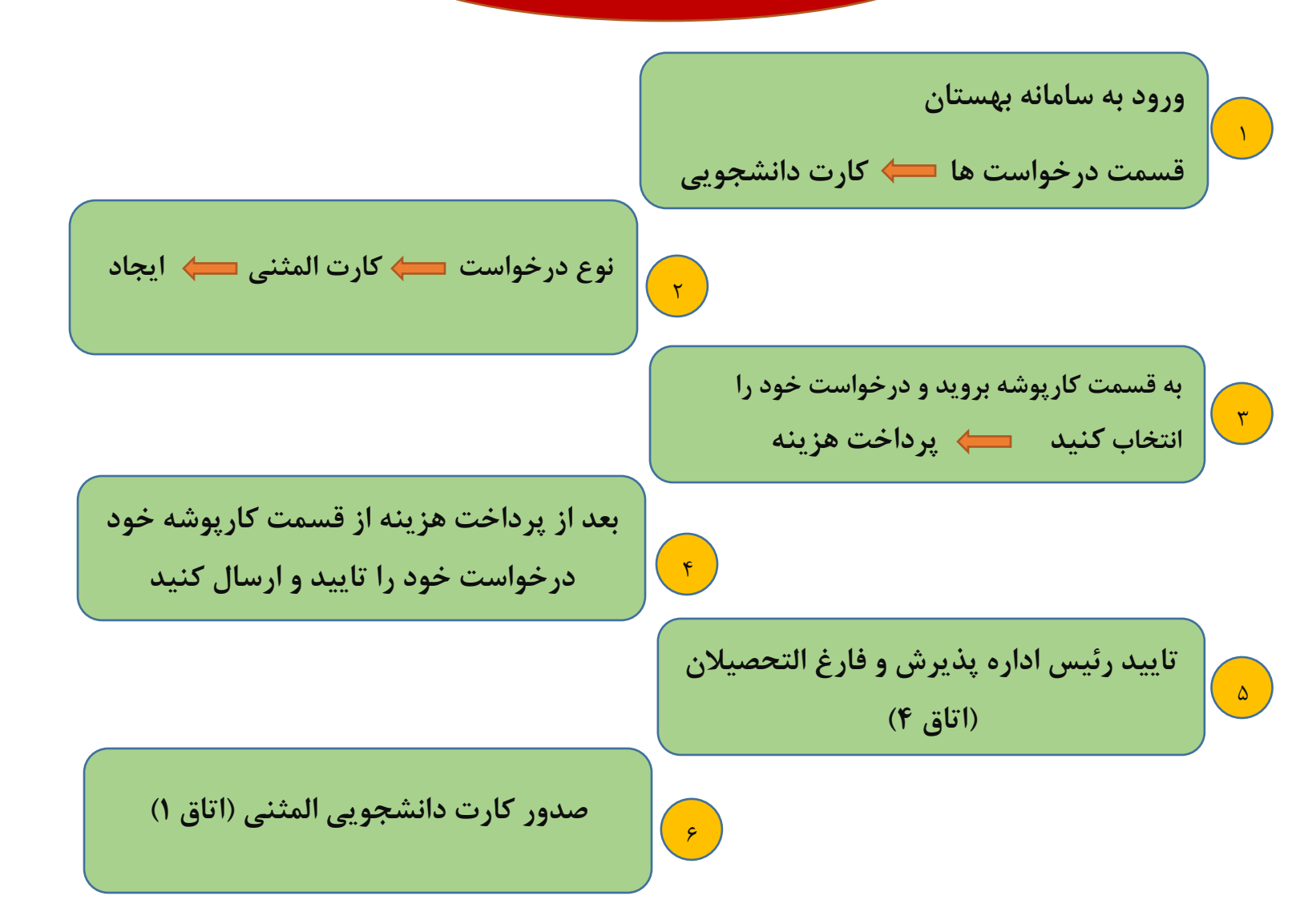